#### Cómo conectar con la interpretación

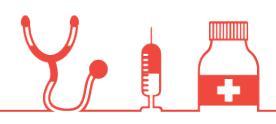

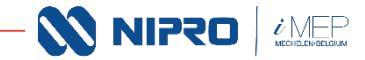

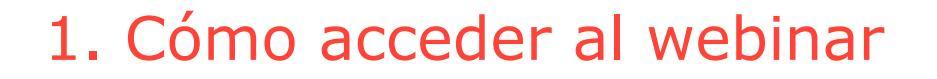

Desde su ordenador o aplicación móvil

## <u>Haga clic aquí para participar en el</u>

### <u>evento</u>

Más información

JOIN US ON 31 MAY FOR A HYBRID INTERACTIVE NIPRO SYMPOSIUM

Nipro's next-generation HD dialyzer

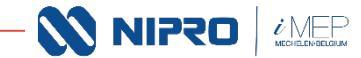

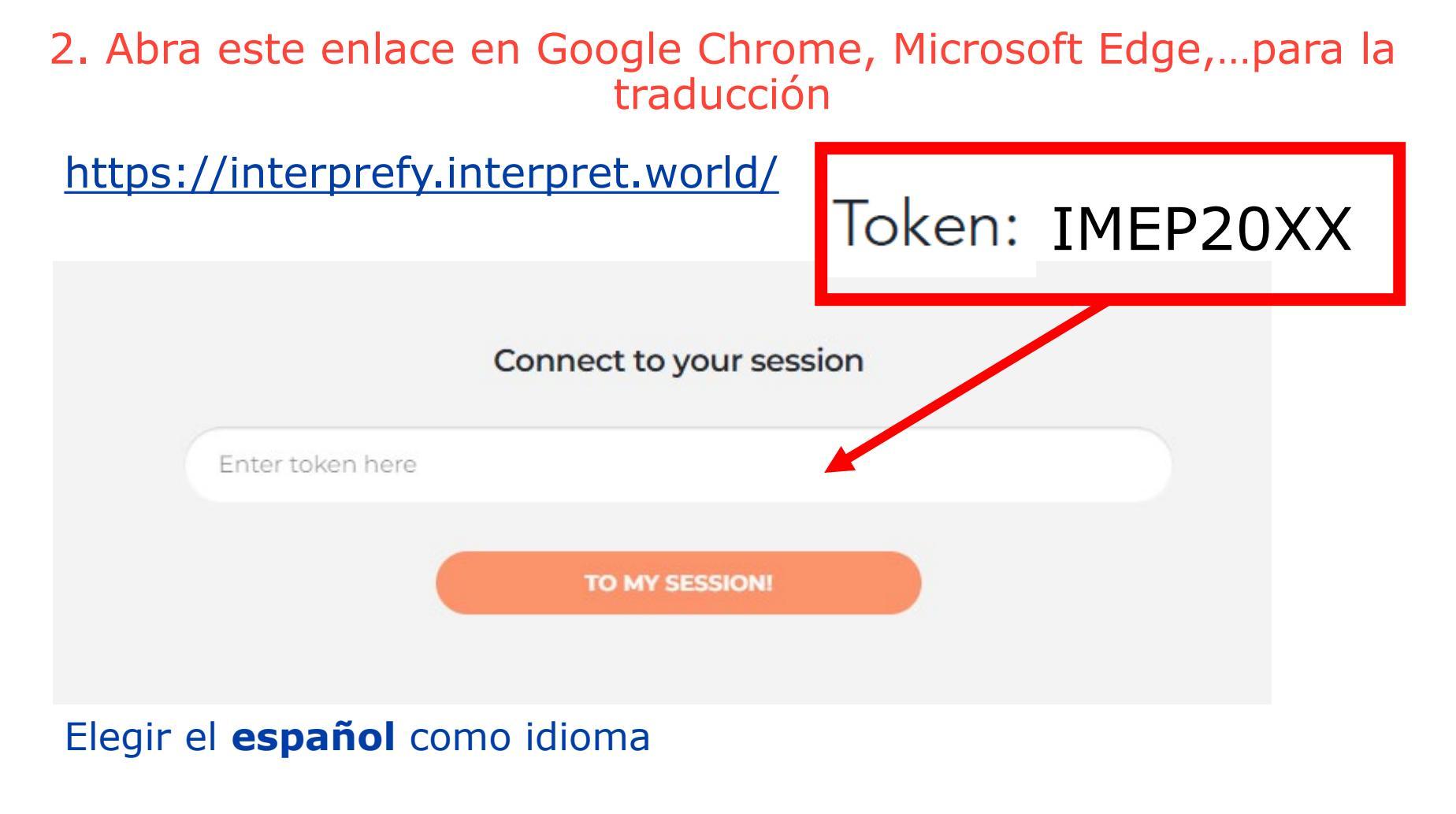

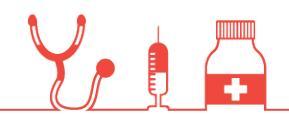

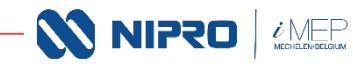

# 3. Silenciar la sesión del webinar (Equipos) haciendo clic en el botón en el icono del altavoz.

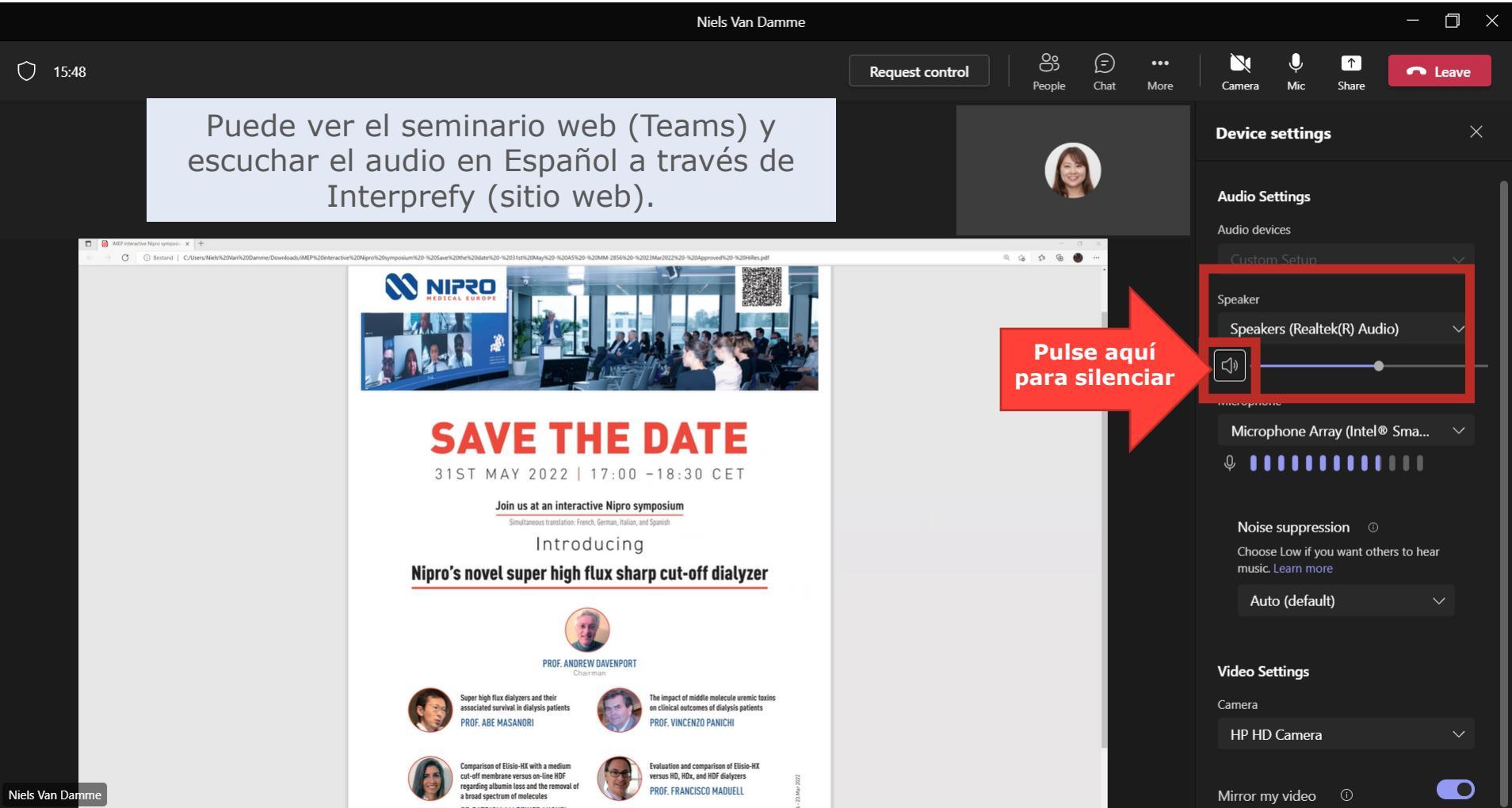

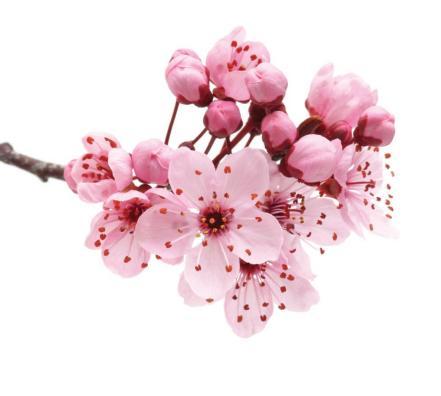

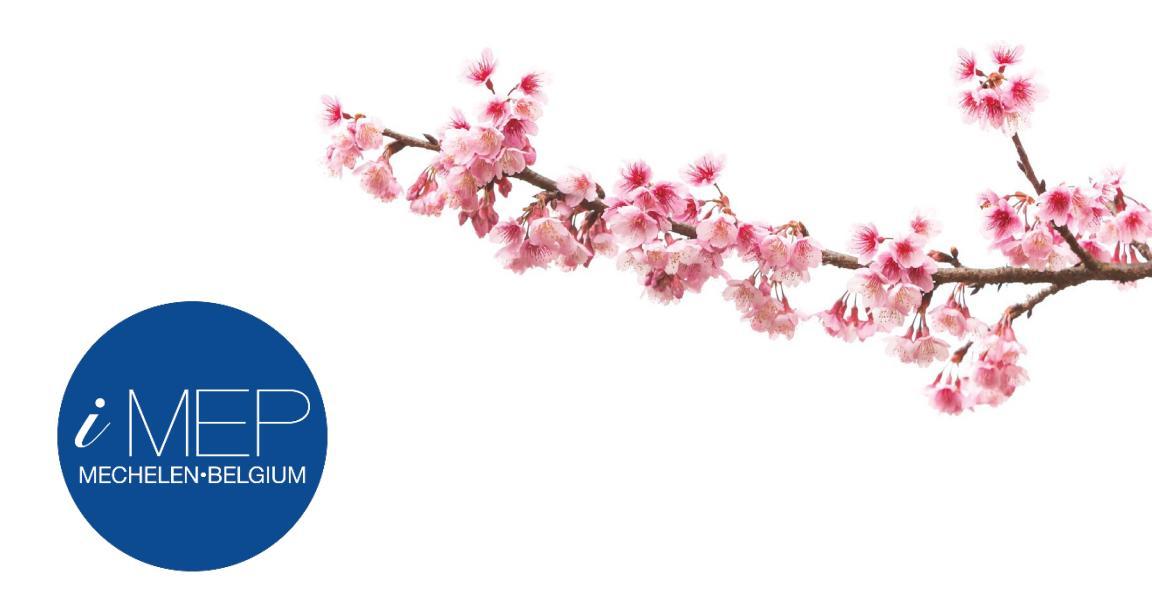

#### We encourage you to blossom

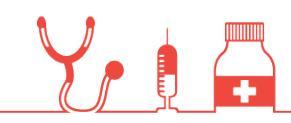

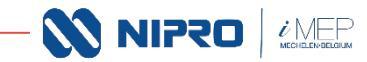